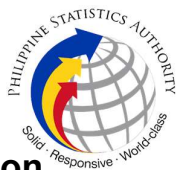

## 16. Issuance of Certificate of No Marriage/Advisory on Marriages at PSA Civil Registry System Outlet under Civil Registry System Information Technology Project Phase II (CRS-ITP2)

Provision of certification to an individual as to whether a record(s) of marriage(s) (Advisory on Marriages) is/are enrolled and is/are available in the Civil Registry System (CRS) database or there is none (CENOMAR).

Under the new system – the Civil Registry System Information Technology Project Phase II (CRS-ITP2), all CRS outlets centralize all backroom tasks such as database searching/query (RSO) for faster processing of CRD requests. The infrastructure setup of CRS-ITP2 is "Hub-and-Spoke Model", wherein the Back Offices functions as the "Hub", while the Outlets, which use the services of the Hub, are the "Spoke".

| Office or Division:                                                                                                    | Civil Registration Services Division (CRSD) |                                                                             |  |  |
|----------------------------------------------------------------------------------------------------|---------------------------------------------|-----------------------------------------------------------------------------|--|--|
| Classification:                                                                                                    | Simple                                      |                                                                             |  |  |
| Type of Transaction:                                                                                                    | Government-to-C                             | itizens (G2C)                                                               |  |  |
| Who may avail:                                                                                                    | General public of                           | legal age (18 years old and above)                                          |  |  |
| CHECKLIST OF REQUIR                                                                                                    | REMENTS                                     | WHERE TO SECURE                                                             |  |  |
| Basic Requirements f<br>Requesters                                                                                                    | or all types of                             |                                                                             |  |  |
| Printed or electronic copy of valid CRS<br>Appointment Slip (1 copy) bearing the name<br>of the client that will transact in the PSA Civil<br>Registry System Outlet.<br>Reminder: |                                             | Booked through the CRS Appointment System<br>https://appointment.psa.gov.ph |  |  |
| representative, the (<br>Slip should be in his/h                                                                                                    | CRS Appointment<br>er name.                 |                                                                             |  |  |
| If applicable, properly filled-out Health<br>Survey Form (1 copy); or                                                                                                    |                                             | Entry points of the PSA Civil Registry System<br>Outlets;                   |  |  |
|                                                                                                    |                                             | Or at the CRS Appointment System                                            |  |  |
| Updated QR Code of the<br>Contact Tracing App                                                                                                    | COVID-19 Digital                            | Google Play Store or Apple App Store                                        |  |  |
| Queue Ticket Number (Q                                                                                                    | TN) (1 copy)                                | Designated QTN Issuing Station at the PSA<br>Civil Registry System Outlet.  |  |  |

|                                                                                                    | e al la companya de la companya de |
|----------------------------------------------------------------------------------------------------|----------------------------------------------------------------------------------------------------|
| Completely filled-up Application Form (AF) –<br>Certificate of No Marriage (Green Form)<br>accomplished in PRINTED LETTERS (1                                                                          | AF dispenser at the PSA Civil Registry System<br>Outlet;                                                                                                    |
|                                                                                                    |                                                                                                    |
| If the request for Copy Issuance of civil<br>registry document will be availed at the PSA<br>Civil Registry Outlet hosted by the Local<br>Government Unit:                                             |                                                                                                    |
| Original Copy of the Official Receipt (OR)<br>from Local Government Unit (LGU) as proof<br>of payment of the LGU Add-on Fee as per<br>City Ordinance. (1 copy)                                         | City Treasurer's Office                                                                                                    |
| Additional Requirements by Type of Requester                                                                                                    |                                                                                                    |
| 1. Principal (Document Owner)                                                                                                    |                                                                                                    |
| Valid Identity Document (ID) complete with<br>CLEAR PHOTO, FULL NAME IN PRINT,<br>SIGNATURE and issued by an official<br>authority (1 original)                                                        | Government Agencies, Non-Government<br>Organizations, Private entities,<br>Schools/Colleges/Universities<br>(i.e., PhilID, DFA, LTO, PRC, IBP, GSIS, SSS,<br>PhilPost, Pag-IBIG, COMELEC, NBI, AFP,<br>PNP)                                                                                                    |
| 2. Spouse (Husband/Wife)                                                                                                    |                                                                                                    |
| Valid Identity Document (ID) complete with<br>CLEAR PHOTO, FULL NAME IN PRINT,<br>SIGNATURE and issued by an official<br>authority (1 original)                                                        | Government Agencies, Non-Government<br>Organizations, Private entities,<br>Schools/Colleges/Universities<br>(i.e., PhilID, DFA, LTO, PRC, IBP, GSIS, SSS,<br>PhilPost, Pag-IBIG, COMELEC, NBI, AFP,<br>PNP)                                                                                                    |
| 3. Direct Descendant (Marital Children)                                                                                                    |                                                                                                    |
| Valid Identity Document (ID) of the direct<br>descendant of the contracting parties<br>complete with CLEAR PHOTO, FULL NAME<br>IN PRINT, SIGNATURE and issued by an<br>official authority (1 original) | Government Agencies, Non-Government<br>Organizations, Private entities,<br>Schools/Colleges/Universities.<br>(i.e., PhilID, DFA, LTO, PRC, IBP, GSIS, SSS,<br>PhilPost, Pag-IBIG, COMELEC, NBI, AFP,<br>PNP)                                                                                                    |
| 4. Guardian to his/her ward                                                                                                    |                                                                                                    |
| Court decision assigning the client as legal<br>guardian (1 original and 1 photocopy)<br>and/or;                                                                                                    | Clerk of the appropriate Court that rendered the decision                                                                                                    |
|                                                                                                    | Lawyer/Notary Public                                                                                                    |
|                                                                                                    |                                                                                                    |

THAT THE STATISTICS TUTION THE

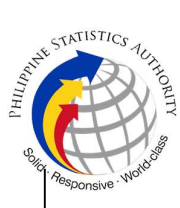

| Duly notarized Affidavit of Guardianship (1 original)                                                                                                    |                                                                                                    |
|----------------------------------------------------------------------------------------------------|----------------------------------------------------------------------------------------------------|
| Valid Identity Document (ID) of the Guardian<br>complete with CLEAR PHOTO, FULL NAME<br>IN PRINT, SIGNATURE and issued by an<br>official authority (1 original and 1 photocopy)                                                                                                    | Government Agencies, Non-Government<br>Organizations, Private entities,<br>Schools/Colleges/Universities<br>(i.e., PhilID, DFA, LTO, PRC, IBP, GSIS, SSS,<br>PhilPost, Pag-IBIG, COMELEC, NBI, AFP,<br>PNP)  |
| 5. Authorized Representative                                                                                                    |                                                                                                    |
| Valid Identity Document (ID) of the<br>document owner complete with CLEAR<br>PHOTO, FULL NAME IN PRINT,<br>SIGNATURE and issued by an official<br>authority (1 original and 1 photocopy)                                                                                                    | Document owner<br>(i.e., PhilID, DFA, LTO, PRC, IBP, GSIS, SSS,<br>PhilPost, Pag-IBIG, COMELEC, NBI, AFP,<br>PNP)                                                                                            |
| Reminder:                                                                                                    |                                                                                                    |
| § For authorization letter and Special<br>Power of Attorney (SPA) received from<br>abroad, document owner should provide<br>a scanned/photocopy of passport as<br>valid ID.                                                                                                    |                                                                                                    |
| Valid Identity Document (ID) of the<br>authorized representative complete with<br>CLEAR PHOTO, FULL NAME IN PRINT,<br>SIGNATURE and issued by an official<br>authority (1 original and 1 photocopy)                                                                                                    | Government Agencies, Non-Government<br>Organizations, Private entities,<br>Schools/Colleges/Universities.<br>(i.e., PhilID, DFA, LTO, PRC, IBP, GSIS, SSS,<br>PhilPost, Pag-IBIG, COMELEC, NBI, AFP,<br>PNP) |
| <ul> <li>Authorization letter or duly notarized Special Power of Attorney (1 original) complying with the following requirements:</li> <li>1) Issued by the document owner or the legal guardian, and specifically state that its purpose is to secure civil registry document from PSA. A general statement as to the purpose will not be accepted;</li> <li>2) Indicate the type of document, and must be able to provide the specific details required in the AF;</li> <li>3) Typewritten or handwritten in a clean sheet of paper and should bear the signature of the document owner. The full name and signature appearing in the</li> </ul> | Document owner                                                                                                    |

| <ul> <li>authorization letter must be identical to the valid ID of the document owner except for the Philippine Identification (PhilID) card /ePhilID;</li> <li>4) Multipurpose SPA can be accepted provided that the intent to secure specific civil registry document/certification from the PSA is specifically indicated;</li> <li>5) Captured/scanned image of the actual SPA that matches the accompanying valid ID; and</li> <li>6) Authorization letter sent through email and other instant messaging applications is acceptable provided that the full name and signature appearing in the authorization letter must be identical to the valid ID of the document owner and the authorized person.</li> </ul> |                                                                                                    | STATISTICS<br>Responsive workdow |
|----------------------------------------------------------------------------------------------------|----------------------------------------------------------------------------------------------------|----------------------------------|
| 6. Special Cases Clients                                                                                                    |                                                                                                    |                                  |
| 6.1 Guardian of document owner who is a minor or below 18 years of age.                                                                                                    |                                                                                                    |                                  |
| Court decision assigning the requester as<br>legal guardian (1 original and 1 photocopy)<br>and/or;                                                                                                    | Clerk of the appropriate Court that rendered the decision                                                                                                    |                                  |
| Duly notarized Affidavit of Guardianship<br>(1 original) supported by any of the<br>following:                                                                                                    | Lawyer/Notary Public                                                                                                    |                                  |
| 1) Barangay Certification that the minor<br>is in the custody of the requesting party/<br>guardian (1 original)                                                                                                    | Office of the Barangay where the Guardian currently resides                                                                                                    |                                  |
| 2) School ID/Report Card of the minor<br>that indicate the name of the requester<br>as Guardian (1 original and 1<br>photocopy)                                                                                                    | Educational institution recognized by the Department of Education.                                                                                                    |                                  |
| Valid Identity Document of the Guardian<br>complete with CLEAR PHOTO, FULL NAME<br>IN PRINT, SIGNATURE and issued by an<br>official authority (1 original and<br>1 photocopy)                                                                                                    | Government Agencies, Non-Government<br>Organizations, Private entities,<br>Schools/Colleges/Universities<br>(i.e., PhilID, DFA, LTO, PRC, IBP, GSIS, SSS,<br>PhilPost, Pag-IBIG, COMELEC, NBI, AFP,<br>PNP) |                                  |

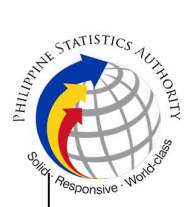

| 6.2 Nearest of kin of the deceased<br>document owner (Parents,<br>Brother/Sister, Grandparent,<br>Grandchildren)                                                                                                    |                                                                                                    |  |  |
|----------------------------------------------------------------------------------------------------|----------------------------------------------------------------------------------------------------|--|--|
| Duly notarized Affidavit of Kinship<br>(1 original) stating that the requester is the<br>nearest surviving relative of the deceased.                                                                                | Lawyer/Notary Public                                                                                                    |  |  |
| Valid Identity Document (ID) of the nearest<br>of kin requesting the document complete<br>with CLEAR PHOTO, FULL NAME IN<br>PRINT, SIGNATURE and issued by an<br>official authority (1 original and<br>1 photocopy) | Lawyer/Notary Public<br>Government Agencies, Non-Government<br>Organizations, Private entities,<br>Schools/Colleges/Universities<br>(i.e., PhiIID, DFA, LTO, PRC, IBP, GSIS, SSS,<br>PhiIPost, Pag-IBIG, COMELEC, NBI, AFP,<br>PNP)<br>Office of the Senior Citizens Affairs (OSCA)<br>and/or local government units (LGUs) |  |  |
| 7. Priority Clients                                                                                                    |                                                                                                    |  |  |
| 7.1 Senior Citizen requesting for his/her<br>own document, his/her spouse, and<br>his/her parents                                                                                                    |                                                                                                    |  |  |
| Senior Citizen's ID Card or any valid ID<br>indicating his/her age with CLEAR PHOTO,<br>FULL NAME IN PRINT, SIGNATURE and<br>issued by an official authority (1 original); or                                       | Office of the Senior Citizens Affairs (OSCA) and/or local government units (LGUs)                                                                                                    |  |  |
| Philippine Identification (ID) Card/ ePhilID (1 original)                                                                                                    | Philippine Statistics Authority                                                                                                    |  |  |
| 7.2 Physically Challenged Client/PWD requesting for his/her own document, his/her spouse, and his/her parents                                                                                                    |                                                                                                    |  |  |
| PWD ID Card complete with CLEAR<br>PHOTO, FULL NAME IN PRINT,<br>SIGNATURE and issued by an official<br>authority (1 original); or                                                                                  | National Council on Disability Affairs (NCDA)<br>Office of the Mayor, Office of the Barangay,<br>Department of Social Welfare and Development<br>or other organization with Memorandum of<br>Agreement with the Department of Health                                                                                        |  |  |
| Philippine Identification (ID) Card/ ePhilID (1 original)                                                                                                    | Philippine Statistics Authority                                                                                                    |  |  |
| 7.3 Pregnant Woman requesting for<br>his/her own document, his/her spouse,<br>and his/her parents                                                                                                    |                                                                                                    |  |  |
| Valid Identity Document (ID) of the pregnant<br>woman complete with CLEAR PHOTO,<br>FULL NAME IN PRINT, SIGNATURE and<br>issued by an official authority (1 original)                                               | Government Agencies, Non-Government<br>Organizations, Private entities,<br>Schools/Colleges/Universities                                                                                                    |  |  |

|                                                                                                    |                                                                                                    |                                   |                                    | S.                                                                                     |
|----------------------------------------------------------------------------------------------------|----------------------------------------------------------------------------------------------------|-----------------------------------|------------------------------------|----------------------------------------------------------------------------------------|
|                                                                                                    |                                                                                                    | (i.e., Phill<br>Philpost,<br>PNP) | D, DFA, LTO, PRC<br>Pag-IBIG, COME | , IBP, GSIS, SSS,<br>LEC, NBI, AFP,                                                    |
| 7.4. Health and Emergency Frontline<br>Service Provider requesting for his/her<br>own document, his/her spouse, and<br>his/her parents                                                                                                 |                                                                                                    |                                   |                                    |                                                                                        |
| Employment ID of<br>Emergency Frontline<br>complete with CLEAR F<br>IN PRINT, SIGNATUR<br>official authority (1 orig                                                                                                    | Public or private health and emergency service<br>providing institutions or organizations (i.e. DOH,<br>DOH Hospitals, Hospitals of LGUs, and<br>Provincial City, and Rural Health Units, Private<br>Hospitals and Drug Abuse Treatment and<br>Rehabilitation Centers including those<br>managed by other government agencies (e.g.<br>police and military hospitals/clinics, university<br>medical facilities), Philippine Red Cross, World<br>Health Organization, Health Maintenance<br>Organizations, Philippine Health Insurance<br>Corporation, NDRRMC) |                                   |                                    |                                                                                        |
| 7.5 Clients who are<br>holders                                                                                                    | PhillD card/ePhillD                                                                                                    |                                   |                                    |                                                                                        |
| Philippine Identifica<br>(1 original) or ePhilID (                                                                                                    | tion (ID) Card<br>(1 original)                                                                                                    | Philippine Statistics Authority   |                                    |                                                                                        |
| Reminder:                                                                                                    |                                                                                                    |                                   |                                    |                                                                                        |
| § PhillD card/e<br>allowed to reque<br>document, his/her<br>parents                                                                                                    | ePhilID holders are<br>est for his/her own<br>spouse, and his/her                                                                                                    |                                   |                                    |                                                                                        |
| CLIENT STEPS                                                                                                    | AGENCY<br>ACTIONS                                                                                                    | FEES<br>TO BE<br>PAID             | PROCESSING<br>TIME                 | PERSON<br>RESPONSIBLE                                                                  |
| <ol> <li>Set an appointment<br/>at https://<br/>appointment.psa.gov.<br/>ph/</li> <li>May opt to<br/>download the<br/>Application Form –<br/>Certificate of No<br/>Marriage (Green<br/>Form) and Health<br/>Survey Form (if</li> </ol> | <ul> <li>1.1 CRS<br/>Appointment</li> <li>System send out<br/>appointment<br/>confirmation to the<br/>client email<br/>address.</li> <li>1.2 Ensure that the<br/>Application Form –<br/>Certificate of No<br/>Marriage (Green</li> </ul>                                                                                                    | None                              | Variable                           | Outlet<br>Supervisor<br>PSA Civil<br>Registry<br>System Outlet<br>or<br>Outlet Manager |

THAT STATISTICS TOTAL OF TY

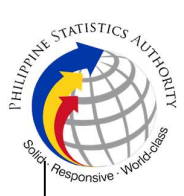

| <ul> <li>applicable) from the appointment website.</li> <li>Reminder:</li> <li>§ Application Form can be accomplished prior to scheduled date of appointment.</li> <li>§ Health Survey Form must be accomplished at the CRS Outlet on the date of the appointment.</li> <li>1.2 Go to the CRS Outlet on the date of the appointment.</li> <li>1.2 Go to the CRS Outlet on the actual date and time of appointment.</li> <li>Reminder:</li> <li>§ Clients with PhillD/ePhillD and requesting for his/her own CENOMAR, his/her spouse, and his/her</li> </ul> | Form) and Health<br>Survey Form are<br>available for<br>download.                                                                         |      |          |                                                                                            |
|----------------------------------------------------------------------------------------------------|----------------------------------------------------------------------------------------------------|------|----------|--------------------------------------------------------------------------------------------|
| his/her spouse,<br>and his/her<br>parents, are<br>allowed to<br>transact in the<br>outlet without an<br>appointment.                                                                                                    |                                                                                                    |      |          |                                                                                            |
| 2. Present the printed<br>or electronic copy of<br>the CRS Appointment<br>Slip and one (1) valid<br>ID.<br><u>Reminder:</u>                                                                                                    | 2.1 Check carefully<br>the following<br>information on the<br>presented CRS<br>Appointment Slip:<br>a. Outlet Name;<br>b. Name of client; | None | 1 minute | Information<br>Marshal/<br>Security Guard<br>Outlet<br>Supervisor<br>PSA Civil<br>Registry |
| For Authorized<br>Representative (AR)                                                                                                    | c. Scheduled date and time; and                                                                                                    |      |          | System Outlet                                                                              |

|                                                                                                    |                                                                                                    |      |          | . THURN, S                                                        | STATISTICS TUILION TY |
|----------------------------------------------------------------------------------------------------|----------------------------------------------------------------------------------------------------|------|----------|-------------------------------------------------------------------|-----------------------|
| § Valid Identity<br>Document (ID) of<br>the document<br>owner complete<br>with CLEAR<br>PHOTO, FULL<br>NAME IN PRINT,<br>SIGNATURE and<br>issued by an<br>official authority<br>(1 original and 1<br>photocopy) and<br>the AR's valid ID. § CRS<br>Appointment Slip<br>bearing the name<br>of the AR.                                                                                                    | d. IDs presented.                                                                                                    |      |          | or<br>Outlet Manager                                              | Responsive wor        |
| 2.1 If the request for<br>CENOMAR/Advisory<br>on Marriages will be<br>availed at the PSA<br>Civil Registry Outlet<br>hosted by the Local<br>Government Unit,<br>present the printed or<br>electronic copy of the<br>CRS Appointment<br>Slip, together with the<br>original OR from<br>Local Government<br>Unit (LGU) as proof of<br>payment of the LGU<br>Add-on Fee, and one<br>(1) valid ID upon entry<br>in the PSA Civil<br>Registry System<br>Outlet. |                                                                                                    |      |          |                                                                   |                       |
| <ul> <li>3. Pass through<br/>Health and Safety<br/>Protocol of the PSA<br/>Civil Registry System<br/>Outlet.</li> <li>3.1 If applicable, allow<br/>the updated QR Code</li> </ul>                                                                                                    | 3.1 Ensure that the<br>client scanned and<br>passed the<br>COVID-19 Digital<br>Contact Tracing<br>App, or receive the<br>completely filled- | None | 1 minute | Information<br>Marshal/<br>Security Guard<br>Outlet<br>Supervisor |                       |

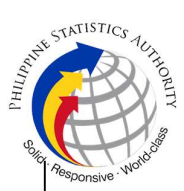

| of the COVID-19<br>Digital Contact<br>Tracing App be<br>scanned, or fill-up and<br>submit the Health<br>Survey Form.<br>3.2 Allow temperature<br>check.                  | up health survey<br>form.<br>3.2 Check the<br>body temperature<br>of client using a<br>thermal scanner.                                                                                                    |      |            | PSA Civil<br>Registry<br>System Outlet<br>or<br>Outlet Manager                                                                                                    |
|----------------------------------------------------------------------------------------------------|----------------------------------------------------------------------------------------------------|------|------------|----------------------------------------------------------------------------------------------------|
| 4. Get an Application<br>Form- Certificate of<br>No Marriage (Green<br>Form) from the AF<br>dispenser and fill-out<br>the required<br>information in<br>PRINTED LETTERS. | 4.1 Ensure that the<br>necessary AF-<br>CENOMAR is<br>made available at<br>the AF dispenser.                                                                                                    | None | 2 minutes  | Information<br>Marshal,<br>PSA Civil<br>Registry<br>System Outlet<br>Team Leader,<br>PSA Civil<br>Registry<br>System Outlet<br>Outlet<br>Supervisor<br>PSA Civil<br>Registry<br>System Outlet<br>or<br>Outlet Manager               |
| <ul> <li>5. Proceed to the screening area.</li> <li>5.1 Present the AF and the required documents to the screener for completeness check.</li> </ul>                     | <ul> <li>5.1 Screen the AF and the requirements.</li> <li>For PhillD card /ePhillD holders:</li> <li>5.2 Screen the validity of the PhillD Card through its basic overt and covert security features, or scan the QR Code of the PhillD Card/ePhillD using PhilSys Check.</li> <li>5.2.1 For CRS Outlets</li> </ul> | None | 10 minutes | Screener,<br>PSA Civil<br>Registry<br>System Outlet<br><i>Team Leader,</i><br>PSA Civil<br>Registry<br>System Outlet<br><i>Outlet</i><br><i>Supervisor</i><br>PSA Civil<br>Registry<br>System Outlet<br>or<br><i>Outlet Manager</i> |

| HILIPPIN | STATISTICS JUIT HORE |
|----------|----------------------|
| d solid  | And works            |
|          | esponsive .          |

|                                     | implementing the<br>Civil Registration<br>Service Basic<br>Online<br>Authentication<br>Application of the<br>PhilID, attach the<br>PhilID Consent<br>Form to the AF and<br>shall be noted for<br>Biometric<br>Authentication at<br>the Releasing<br>Window.<br>5.3 Return the<br>validated PhilID<br>card/ePhilID to the |      |          |                                                                   |
|-------------------------------------|----------------------------------------------------------------------------------------------------|------|----------|-------------------------------------------------------------------|
|                                     | 5.4 Return the<br>PhiIID Card/<br>ePhiIID that failed<br>the validation to<br>the client and<br>request for a new<br>valid ID.                                                                                                    |      |          |                                                                   |
|                                     | 5.5 Return the AF<br>and the ID(s)<br>and/or<br>authorization<br>letter/SPA/Affidavit<br>to the client as it<br>will be presented<br>to the Encoder<br>prior to the<br>payment of<br>corresponding<br>fees                                                                                                    |      |          |                                                                   |
| 6. Get Queue Ticket<br>number (QTN) | 6.1 Ensure that<br>QTN is ready for<br>distribution.                                                                                                    | None | 1 minute | Information<br>Marshal/Securit<br>y Guard<br>Outlet<br>Supervisor |

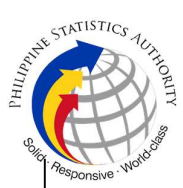

|                                                                                                    |                                                                                                    |      |           | PSA Civil<br>Registry<br>System<br>or<br>Outlet Manager                                                                                                    |
|----------------------------------------------------------------------------------------------------|----------------------------------------------------------------------------------------------------|------|-----------|----------------------------------------------------------------------------------------------------|
| <ul> <li>7. Proceed to the encoding area.</li> <li>7.1 If opted to transact in the encoding window, wait for the QTN to be shown in the QMS Public Digital Display.</li> <li>7.1.1 Determine the mode of payment of the request, if cash or cashless payment.</li> <li>7.1.2 Present the QTN, AF and the required documents to the encoder.</li> <li>7.2 If opted to use the Self-Servicing Kiosk (SSK), proceed to the SSK area.</li> <li>7.2.1 Encode QTN and the request and print the transaction slip.</li> </ul> | <ul> <li>7.1 Ensure that the QMS Public Digital Display is functional.</li> <li>7.2 Ensure that the client is assigned to the Encoder-Collecting Officer role for cashless payment.</li> <li>7.3 Receive the QTN, AF and other requirements.</li> <li>7.4 Encode into the system the QTN and the details of the requests.</li> <li>7.5 Return the AF, the ID(s) and/or authorization letter/SPA/Affidavit to the client as it will be presented to the Collecting Officer prior to the payment of corresponding fees.</li> <li>7.6 Ensure that the Self-Servicing Kiosk is functional and available to issue transaction slip.</li> </ul> | None | 8 minutes | Encoder<br>PSA Civil<br>Registry<br>System Outlet<br>Information<br>Marshal PSA<br>Civil Registry<br>System Outlet<br>Team Leader,<br>PSA Civil<br>Registry<br>System Outlet<br>Outlet<br>Supervisor,<br>PSA Civil<br>Registry<br>System Outlet<br>or<br>Outlet Manager |

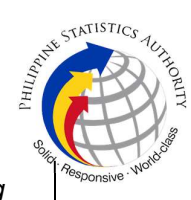

| <ul> <li>8. Proceed to the payment area.</li> <li>8.1. Wait for the QTN to be shown in the QMS Public Digital Display to the available payment window.</li> <li>8.2 Submit the QTN, AF/transaction slip and the required documents to the Payment Window.</li> <li>8.3 Pay the corresponding fee for the request, either in cash or through online cashless payment.</li> </ul> | <ul> <li>8.1 Ensure that the QMS Public Digital Display is functional.</li> <li>8.2 Receive and check the QTN, AF/transaction slip and the requirements.</li> <li>8.3 Retrieve the transaction in the system using the search query.</li> <li>8.4 Accept the corresponding payment and generate an Official Receipt (OR).</li> </ul>                                                                                                    | Total<br>Fee Php<br>210.00<br>per copy<br>Breakdo<br>wn:<br>Processi<br>ng Fee:<br>- Php<br>180.00<br>Docume<br>ntary<br>Stamp<br>Tax<br>- Php<br>30.00 | 2 minutes | Collecting<br>Officer,<br>PSA Civil<br>Registry<br>System Outlet<br>Team Leader,<br>PSA Civil<br>Registry<br>System Outlet<br>Outlet<br>Supervisor,<br>PSA Civil<br>Registry<br>System Outlet<br>or<br>Outlet Manager |
|----------------------------------------------------------------------------------------------------|----------------------------------------------------------------------------------------------------|----------------------------------------------------------------------------------------------------|-----------|----------------------------------------------------------------------------------------------------|
| <ul> <li>Priority<br/>Clients to proceed<br/>to the Priority<br/>Lane.</li> <li>Clients with<br/>PhiIID<br/>card/ePhiIID to<br/>proceed to the<br/>Priority Lane/<br/>Special Lane.</li> <li>Check the<br/>details in the<br/>issued Official<br/>Receipt (OR).</li> <li>Make sure<br/>to count the<br/>change before<br/>leaving the<br/>counter.</li> </ul>                   | <ul> <li>8.5 Inform the client to wait the QTN to be shown in the QMS Public Digital Display in the Releasing Area.</li> <li>8.6 Attach altogether the CRS Appointment Slip (if printed), QTN and accomplished AF/transaction slip.</li> <li>8.7 Give the OR to the client and return the presented requirements as it will be submitted to the Releasing Officer prior to the issuance of the statement of the statement of t</li></ul> |                                                                                                    |           |                                                                                                    |

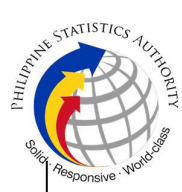

|                                                                                          | requested<br>document.                                                                                                    |      |                                                                                                    | Ŭ,                                                                                                    |
|------------------------------------------------------------------------------------------|----------------------------------------------------------------------------------------------------|------|----------------------------------------------------------------------------------------------------|----------------------------------------------------------------------------------------------------|
|                                                                                          | <u>For Priority</u><br><u>Clients:</u>                                                                                                    |      |                                                                                                    |                                                                                                    |
|                                                                                          | 8.8 Instruct the<br>Priority Client to<br>wait for the release<br>of the document.                                                                                                    |      |                                                                                                    |                                                                                                    |
| 9. Proceed to the<br>Releasing Area and<br>wait while the request<br>is being processed. | <ul> <li>9.1 Get the transaction in the system.</li> <li>9.2 Verify from the CRS database the request on the basis of details that has been encoded.</li> <li>Conduct verification from the System pursuant to the issued PSA Office Memorandum No. 2021-64 dated 01 March 2021 about the document owner as both as male and as female.</li> <li>9.2.1 If there is no record of Marriage in the CRS Database, generate the Certificate of No Marriage (CENOMAR) for release.</li> <li>9.2.2 In case that the client has a record of Marriage in the CRS Database, instead</li> </ul> | None | 7 hours and 15<br>minutes<br>Reminder:<br>§ Processing<br>time maybe<br>extended<br>depending on<br>the result of<br>verification from<br>the System. | Request<br>Service Officer,<br>Primary Back<br>Office /<br>Secondary<br>Back Office<br><i>Team Leader,</i><br><i>Primary Back</i><br>Office /<br>Secondary<br>Back Office<br><i>Supervisor,</i><br>Primary Back<br>Office /<br>Secondary<br>Back Office<br><i>or</i><br><i>Chief,</i><br><i>CRSD</i> |

|                                                                                                    |                                                                                                    |      |           | dunning es                                                                                                    | STATISTICS TO HOR TH |
|----------------------------------------------------------------------------------------------------|----------------------------------------------------------------------------------------------------|------|-----------|----------------------------------------------------------------------------------------------------|----------------------|
|                                                                                                    | of the CENOMAR,<br>the document to be<br>generated is the<br>Advisory on<br>Marriages.                                                                                                    |      |           |                                                                                                    | Responsive . Note    |
|                                                                                                    | <ul> <li>9.2.3 In case that the copy of the Marriage</li> <li>Certificate is not available in the CRS Database but positive in the Vital Event Information (VEI) Database, it will be tagged for Manual Verification processing.</li> <li>9.2.3.1 For Manual Verification result, client to wait for the Short Messaging Service (SMS) notification on the availability of the document for release.</li> </ul> |      |           |                                                                                                    |                      |
| 10. Wait for the QTN<br>to be shown in the<br>QMS Public Digital<br>Display to the<br>available releasing<br>window. | 10.1 Ensure that<br>the QMS Public<br>Digital Display is<br>functional.                                                                                                    | None | 5 minutes | Releaser,<br>PSA Civil<br>Registry<br>System Outlet<br><i>Team Leader,</i><br>PSA Civil<br>Registry<br>System Outlet<br><i>Outlet</i><br><i>Supervisor,</i><br>PSA Civil<br>Registry<br>System Outlet<br>or<br><i>Outlet Manager</i> |                      |

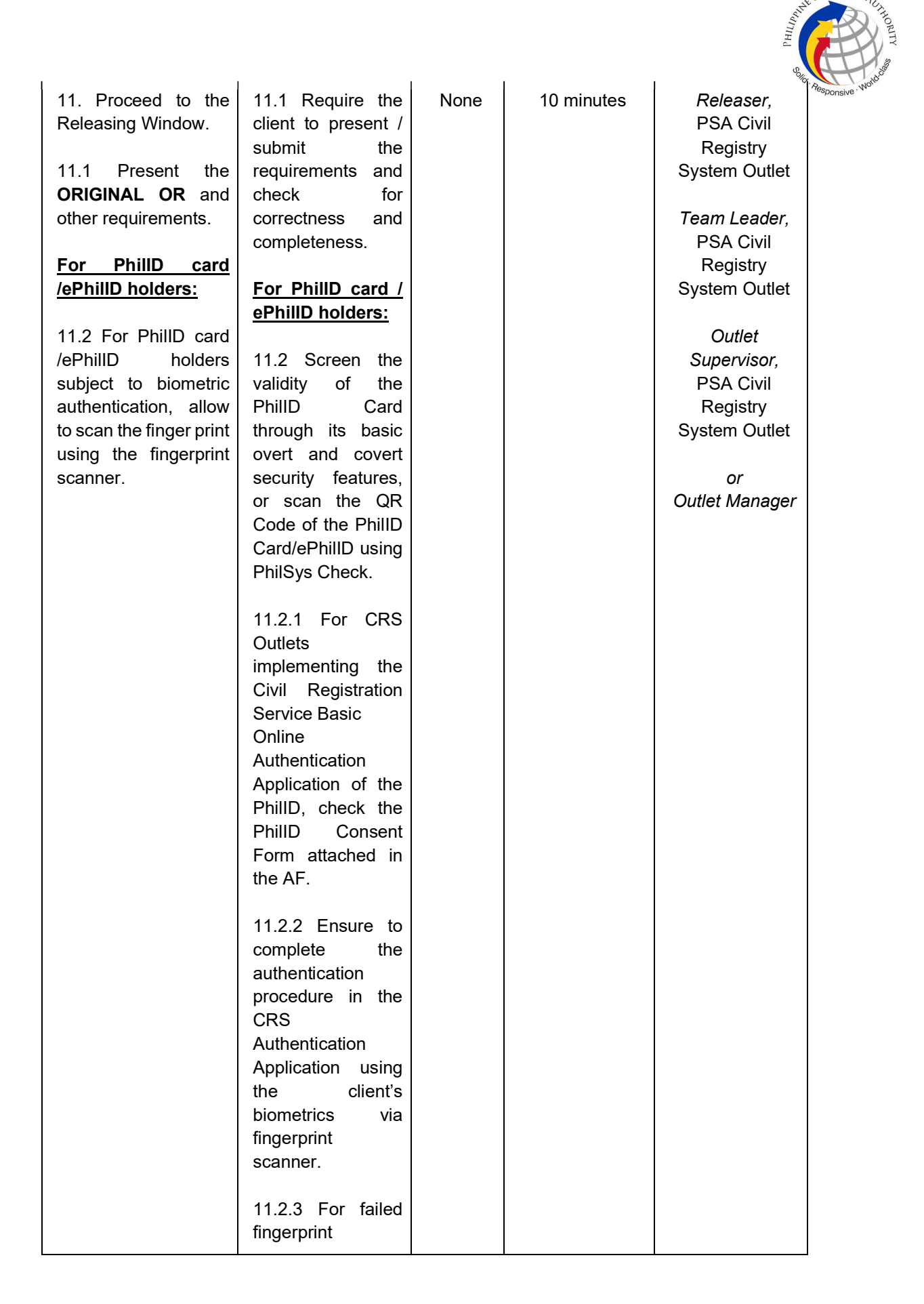

STATISTICS

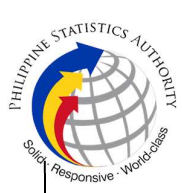

|                                                                                                    |  | Ölio | 1 |
|----------------------------------------------------------------------------------------------------|--|------|---|
| scanning, perform<br>Demographic<br>Authentication<br>using the PhilSys<br>Control Number<br>(PCN) of the PhilID<br>Card/ ePhilID, and<br>Last Name of the<br>PhilID/ePhilID<br>owner and Date of<br>Birth. |  |      |   |
| 11.3 Return the validated PhillD                                                                                                    |  |      |   |
| 11.4 Return the<br>PhillD Card/<br>ePhillD that failed<br>the validation to<br>the client and<br>request for a new<br>valid ID.                                                                             |  |      |   |
| 11.5 Retrieve the transaction in the system using the search query.                                                                                                    |  |      |   |
| 11.6 Check the<br>status of the<br>CENOMAR<br>request.                                                                                                    |  |      |   |
| 11.7 If the<br>processed request<br>yielded positive<br>result, print the<br>Advisory on<br>Marriages<br>(CEMAR).                                                                                           |  |      |   |
| 11.7.1 Print the<br>Advisory on<br>Marriages<br>(CEMAR) in the<br>Security Paper<br>(Secpa).                                                                                                    |  |      |   |

| Нирри   | STATISTICS JUHINO    |
|---------|----------------------|
| d solid | Responsive . Work of |

|                                                                                                    | <ul> <li>11.7.2 Control the printed document in SECPA using the system.</li> <li>11.8 If the processed request yielded negative result, print the CENOMAR in SECPA.</li> <li>11.8.1 Control the printed document in SECPA using the system.</li> <li>11.9 If processed request yielded manual verification result, print Manual Verification Advisory.</li> </ul>                                   |      |           |                                                                                                    |
|----------------------------------------------------------------------------------------------------|----------------------------------------------------------------------------------------------------|------|-----------|----------------------------------------------------------------------------------------------------|
| <ul> <li>12. Check the document.</li> <li>12.1 Sign the "Acknowledgement of Receipt" portion at the back of the AF and indicate the date of receipt.</li> </ul> | <ul> <li>12.1 Release the documents to the client.</li> <li>12.1.1 For Manual Verification result, inform the client to wait for the Short Messaging Service (SMS) notification on the availability of the release of the requested document.</li> <li>12.3 Ensure the client signed the "Conforme" portion at the back of the AF, indicating the printed name, signature and id number.</li> </ul> | None | 5 minutes | Releaser,<br>PSA Civil<br>Registry<br>System Outlet<br><i>Team Leader,</i><br>PSA Civil<br>Registry<br>System Outlet<br><i>Outlet</i><br><i>Supervisor,</i><br>PSA Civil<br>Registry<br>System Outlet<br><i>or</i><br><i>Outlet Manager</i> |

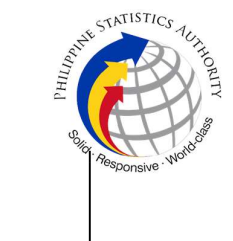

| 12.4<br>"Ackno<br>t of<br>accom<br>the<br>indicat<br>printed<br>signat | Ensure the<br>owledgemen<br>Receipt" is<br>nplished by<br>client,<br>ting the<br>d name,<br>ure and date |                 |  |
|------------------------------------------------------------------------|----------------------------------------------------------------------------------------------------|-----------------|--|
| 12.4<br>initials<br>Releas<br>OR.                                      | Affix the<br>of the<br>ser in the                                                                        |                 |  |
| 12.5<br>the re<br>QTN,<br>Appoin<br>(if<br>Author                      | Attached all<br>equirements:<br>CRS<br>ntment Slip<br>printed),<br>rization                              |                 |  |
| Letter/<br>Affiday<br>photod<br>valid<br>AF/tra<br>slip.               | /SPA/<br>vit and<br>copies of<br>IDs to the<br>nsaction                                                  |                 |  |
| TOTAL PROCESSING TIME:                                                 | EIGHT (8) HOURS/ ONE                                                                                     | (1) WORKING DAY |  |

## Special Cases/Situations:

In the event that after verfication, there are special cases/situations that needs to be addressed/resolved first by the concerned Back-End Processing Unit the following processes will take place:

1) Primary Back Office (PBO)/Secondary Back Office (SBO) RSO log the problem to the CRS Help Desk System (HDS) with the following information:

- Image ID No
- Transaction Number
- Complete details of the request
- Description of the problem
- BREN/ MREN/ DREN

2) PBO/SBO RSO to wait for the notification from the HDO for the advice of the reported case if okay and ready for process.

3) Or PBO/SBO RSO to cancel the transaction while waiting for the advice from the HDO.

4) Or PBO/SBO RSO will tag the transaction for MV (issue or suspend), if suspend it will automatically notify the Outlet.

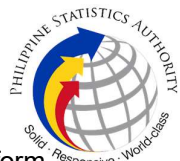

5) In case the situation cannot be resolved within the day, PBO/SBO RSO to inform the PBO/SBO TL and PBO/SBO Supervisor.

6) Outlet's TL/ Supervisor (OS) to inform the client on the situation and on the rescheduled date of release.

## REMINDER:

CENOMAR request that fall under special cases/situations require several actions/steps that need to be undertaken outside of the Civil Registry System Outlet to be able to deliver the requested document to the client. In this connection the Service Classification is changed from **SIMPLE** to **COMPLEX**.

|                                                                                                    |                                                                                                    | LOCATION                                        | REMARKS |
|----------------------------------------------------------------------------------------------------|----------------------------------------------------------------------------------------------------|-------------------------------------------------|---------|
| 1. CENOMAR request<br>but with certificate of<br>divorce filed thru<br>Sharia' Court that is not<br>annotated in the<br>concerned Certificate<br>of Marriage. | <ol> <li>To issue Advisory<br/>on Marriage/s.</li> <li>1.1 PBO/SBO RSO to<br/>tag the transaction as<br/>Manual Verification<br/>(MV); suspend the<br/>transaction, choose<br/>others in the drop<br/>down list and type<br/>"Document Sub-type,<br/>divorce obtain thru<br/>Sharia' Court", click<br/>"SUSPEND" and click<br/>"OK";</li> <li>2 Once Tag as MV,<br/>PBO/SBO RSO can<br/>cancel the transaction<br/>and fetch another<br/>transaction.</li> </ol> |                                                 |         |
|                                                                                                    | <ul> <li>1.3 Document is for pull-out from the Archive for rescanning and other related processes.</li> <li>1.4 Once acted by the Back-end Unit, the transaction number will queue up to the civil registry system processing queue.</li> <li>1.5 PBO/SBO RSO to get the transaction, for</li> </ul>                                                                                                    | Civil Register<br>Management<br>Division (CRMD) |         |

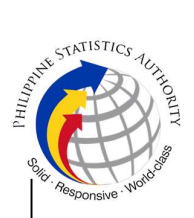

1.6 Outlet's Releaser to print the image in CRS Security Paper (SECPA).

TOTAL PROCESSING TIME: SEVEN (7) WORKING DAYS